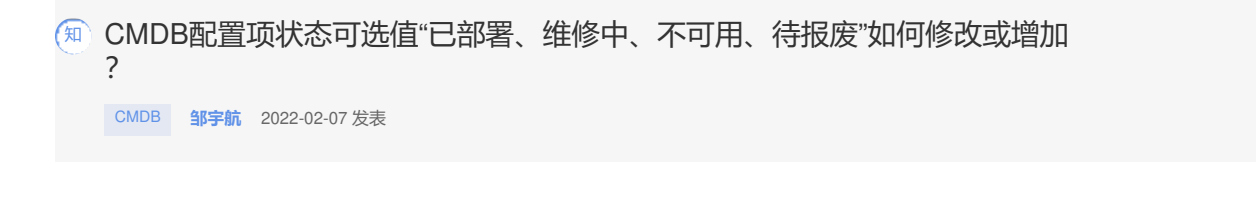

组网及说明 不涉及

## 配置步骤

## (1) 【配置项设置】|【配置项类型】

选中对应的配置项(以物理服务器为例),点击右侧的操作,选择"修改"

| U-Center      | insta 1982     | 50100 BEPO 25 | PO 5191212 CMD | 9 <u>9988</u> 8889 8 | M RR KATT |         | ¶∎+ ±iniΩn    | <u>्</u> र्षे स्त्र | 🖍 🍐 admin |
|---------------|----------------|---------------|----------------|----------------------|-----------|---------|---------------|---------------------|-----------|
| 配置現金展         | -              | 145           |                |                      |           |         |               |                     |           |
| 91012R        | NEWTO          |               |                |                      |           |         |               |                     |           |
| NERIGE        | + 222 8 809    | CHE CHE       | Te 2000        |                      |           |         |               |                     |           |
| N2E-G918      | •              |               |                | FERE                 | BTMATE    | RARPARK | 2362          |                     |           |
| * 服务器管理       |                |               |                |                      |           |         |               |                     |           |
| THE R B       |                |               |                |                      |           |         | 15. <b>22</b> |                     |           |
| * 7/470       |                |               |                |                      |           |         | 2 112         |                     |           |
| 7162.05       | <b>*</b>       |               |                |                      |           |         | E 250         |                     |           |
| ▼ 网络繁荣        | * <b>=</b>     |               |                |                      |           |         | O R#          |                     |           |
| 20:ch20       | * <b>=</b>     |               |                |                      |           |         |               |                     |           |
| 2345<br>• Tet | 2              |               |                |                      |           |         |               |                     |           |
| Zetten        | N              |               |                |                      |           |         |               |                     |           |
| ESIN CALCULAR | N 🖬            |               |                |                      |           |         |               |                     |           |
| * 9/26/4      | NE             |               |                |                      |           |         |               |                     |           |
| 832           | * <b>=</b>     |               |                |                      |           |         |               |                     |           |
| 「泉泉教理         | 1 N II.        |               |                |                      |           |         |               |                     |           |
| 2用分类<br>の用が#  | NUSIGERIO 2022 |               |                |                      |           |         |               |                     |           |
| 配置求交通日本       |                |               |                |                      |           |         |               |                     |           |

(2) 属性信息中,选择"状态信息",再点击右侧"修改" 在这里添加可选值"备用中",注意与前面用逗号隔开

| U-Center                                                                                                    | S#63 2322 5H+0 2 | 1800 0.000 1000 1000 | 57 CMC8 225820 | REAL REAL REAL |   |                     | <b>*-</b> 29028 | Q | 🗡 💧 admi |
|----------------------------------------------------------------------------------------------------|------------------|----------------------|----------------|----------------|---|---------------------|-----------------|---|----------|
| NERRER                                                                                                    |                  | ×                    |                |                |   |                     |                 |   |          |
| SUME                                                                                                    | N\$0.0           |                      |                |                |   |                     |                 |   |          |
| RER OR                                                                                                    |                  |                      |                |                |   |                     |                 |   |          |
| R面积形象 〇                                                                                                    |                  |                      |                |                |   |                     |                 |   |          |
| * #####                                                                                                    |                  |                      | 的政府宣动关于属性      |                |   | ×                   |                 |   |          |
| 1000                                                                                                    |                  |                      | <b>建筑名称</b> ,  |                |   | 202                 |                 |   |          |
| * 7/42107E                                                                                                    |                  |                      | 数据关键           |                |   |                     |                 |   |          |
| 74821e<br>• Rosen                                                                                                    |                  | ● <u>≞</u> 0         |                |                |   |                     |                 |   |          |
| 20.02                                                                                                    |                  |                      | 可透過(用英文成号級开)   | 已認著推發中不可思於假象   |   |                     |                 |   |          |
| 交換机<br>▼ 无线                                                                                                    |                  |                      |                |                |   | $\sim$              |                 |   |          |
| 无线段物                                                                                                    |                  |                      | 110H085        |                |   |                     |                 |   |          |
| - 6904                                                                                                    | REER             |                      |                |                |   | $\times \mathbb{N}$ |                 |   |          |
| 93<br>08                                                                                                    | +325 2 800 +10 4 | 10月 人印月 874          |                |                |   |                     |                 |   |          |
| * 山河甘田                                                                                                    |                  |                      |                |                |   | X                   |                 |   |          |
| 应用分类<br>①用化性 ¥                                                                                                    | EtiSte           | 9688                 | 用于构象性制         |                |   | 1Sk                 |                 |   |          |
| AM CONTRACTOR OF A CONTRACT OF A CONTRACT. CONTRACT OF A CONTRACT OF A CONTRACT OF A CONTRACT OF A CONTRACT OF A CONTRACT. CONTRACT OF A CONTRACT OF A CONTRACT OF A CONTRACT OF A CONTRACT. CONTRACTACT OF A CONTRACTACT OF A CONTRACTACT OF A CONTRACT. CONTRACTACTACTACTACTACTACTACTACTACTACTACTACTA |                  | CHER                 | THE            |                |   | A.B.                |                 |   | Ö l      |
| 1971 <b>8</b>                                                                                                    |                  | 公共信息                 |                |                |   | DY -                |                 |   | R        |
|                                                                                                    |                  | 公共信息                 |                |                |   | × 1                 |                 |   |          |
|                                                                                                    |                  | 10.75 40 (1 H)       | * 1812         |                | 8 | 1                   |                 |   |          |
|                                                                                                    |                  |                      |                |                |   |                     |                 |   |          |
|                                                                                                    |                  |                      |                |                |   |                     |                 |   |          |
|                                                                                                    |                  |                      |                |                |   |                     |                 |   |          |

(3) 添加完成之后,再次增加对应的配置项之后,就可以看到"状态"有新增的"备用中"可以选择

| U-Center         | 5983 2888 5H++C      | 1989-0 228-0 529111 CM | 1 <u>55889</u> 8889 80 | ISM ROR KANDE |                          | × <b>…<sup>0</sup> ⊨</b> ≯ (₹ |
|------------------|----------------------|------------------------|------------------------|---------------|--------------------------|-------------------------------|
| 配置求检索            | De REBUTER > MARRIER |                        |                        |               |                          |                               |
| 分詞检索             |                      |                        |                        |               |                          |                               |
| 配用标识用            | - 2148               |                        |                        |               |                          |                               |
| N:面切列表 🗢         |                      |                        |                        |               | E##8                     |                               |
| Shatte A         |                      |                        |                        |               | 2番号<br>進厚中<br>不可用<br>件程度 |                               |
| · 7/481532       |                      |                        |                        |               | 囊用中                      |                               |
| * 网络管理           | £80 ·                |                        |                        | 设备纯弱          |                          |                               |
| 2003<br>2386     |                      |                        |                        | @MSysoid      |                          |                               |
| ▼ 光线             |                      |                        |                        | 分與名称          |                          |                               |
| 70151299<br>1538 |                      |                        | 24                     | 298102 (U)    |                          |                               |
| * 6012101+       | 809042               |                        |                        | BEDP          |                          |                               |
| 909<br>101       |                      |                        |                        | <b>BARR</b>   |                          |                               |
| 「庭用管理            | 840                  |                        |                        | 内存容量          |                          |                               |
| 60907R           | 9770                 |                        |                        | Rim           |                          |                               |
| REAGGETIG        |                      |                        |                        |               |                          |                               |
| <b>省留州表</b>      |                      |                        |                        |               |                          |                               |
|                  |                      |                        |                        |               |                          |                               |
|                  |                      |                        | 100228- 0              |               |                          |                               |
|                  |                      |                        |                        | 1020          |                          |                               |
|                  | 最高支持迁移               |                        |                        | 880088        |                          |                               |

配置关键点

添加可选值时,注意与前面用逗号隔开